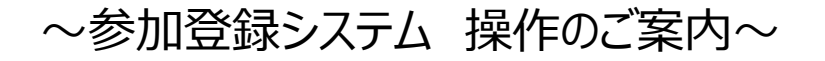

事前参加登録・各種申込のページをクリックすると、以下のページが開きますので、 画面右下「新規申込」からご登録をお願いいたします。

近畿日本'リー'ノスト

## 日本味と匂学会 第52回大会

| ログイン                           |
|--------------------------------|
| ユーザーID 必須 (例) sample@xxx.co.jp |
| パスワード 必須                       |
| ログイン                           |
| ? パスワードを忘れた方はこちら               |
| 新規に申込みをされる方はこちら 新規申込           |

## STEP1)コースの選択とお申込人数の登録

## 日本味と匂学会 第52回大会

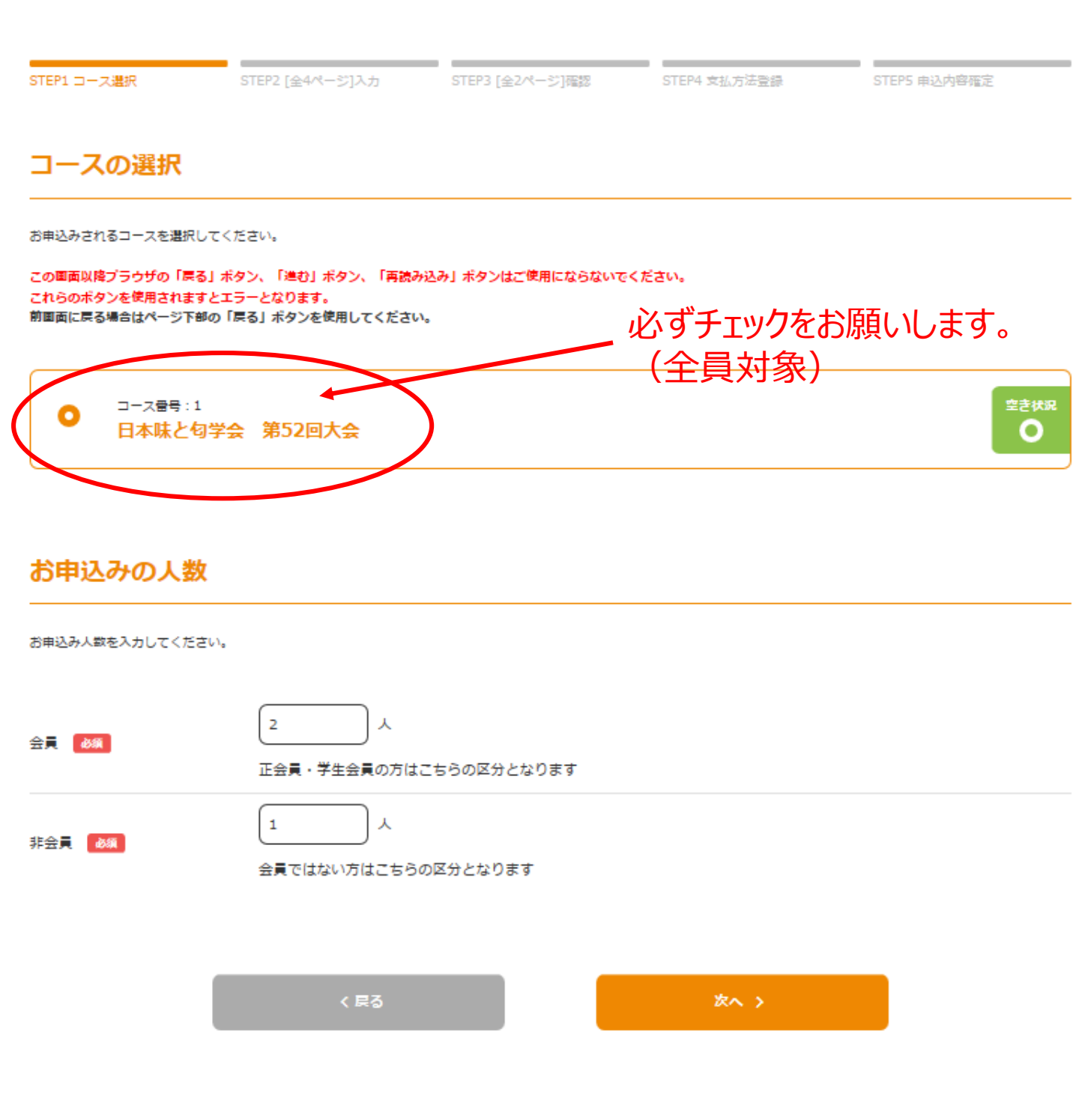

# STEP2)①代表者の基本情報登録

## 日本味と匂学会 第52回大会

| STEP1 コース選択      | STEP2 [全4ページ]入力<br>(1)代表者情報入力                                           | STEP3 [全2ページ]確認                           | STEP4 支払方法登録 | STEP5 申込内容確定 |
|------------------|-------------------------------------------------------------------------|-------------------------------------------|--------------|--------------|
| 代表者の基本情報         |                                                                         |                                           |              |              |
| 代表者の情報を入力してください。 |                                                                         |                                           |              |              |
| 氏名 🛃             | 学会                                                                      | 太郎                                        |              |              |
| 氏名フリガナ 🛛 💩 🕱     | ガッカイ                                                                    | לים א                                     | [全角]         |              |
| ご所属 必須           | 明海大学歯学部                                                                 |                                           |              |              |
| 部署名 25篇          | 形態機能成育学講座 生理<br>※部署名がない方は「なし」                                           | 学分野                                       |              |              |
| 参加者区分 8月         | <ul> <li>会員</li> <li>会員・学生会員の方は会員</li> <li>会員でない方は非会員を選     </li> </ul> | を選択してください。<br>沢してください。                    | 非会員          |              |
| 演題申込 🛛 💩 🍇       | する ※筆頭演者の方のみ選択して ※演題申込みは演題登録サー                                          | ●<br>てください。<br>イトからのお申込みとなりま <sup>↑</sup> | しない<br>す。    |              |

| 郵便番号 <mark>800</mark> | 330-0802  郵便番号から住所を補完 > 郵便番号を調べる 郵便番号は半角、ハイフンを入れて入力してください。       |
|-----------------------|------------------------------------------------------------------|
| 都道府県 🛛 🗸 🖓            | 埼玉県 ▼                                                            |
| 市区町村 🔗 🦓              | さいたま市大宮区                                                         |
| 町名番地 参瀬               | 室町3-13-2                                                         |
| 建物名・部屋番号              | (例) ユニゾ東神田一丁目ピル                                                  |
| 電話番号 8월               | 048-644-7111 [半角歐字]                                              |
| 会員番号                  | 9999999                                                          |
| 住所区分                  | ■電・<br>LEREMONS分をご選択ください メールアドレスをユーザーIDに登録しない 場合は、①のチェックを外し、②のユー |
| メールアドレス 🚳             | サーID傾に仕息のIDをご豆球ください。<br>test@or.knt.co.jp                        |
| <                     | test@or.knt.co.jp<br>ジメールアドレスをユーザIDに設定する 1                       |
| 1-f-ID &              | [半角英政] 2                                                         |
| パスワード 😹               | ・・・・・・・・・・・・・・・・・・・・・・・・・・・・・・・・・・・・                             |
|                       |                                                                  |

パスワードは、英数字両方含めた上で8文字以上16文字以内で設定してください。

## プログラム・参加証等の送付先を、別の送付先にしたい場合は、 チェックを外し「プログラム・参加証等送付先2」にご希望の送付先 をご登録ください。

プログラム・参加証等送付先1 🗹 上記住所を送付先とする

### プログラム・参加証等送付先2

上記住所ではなく別の送付先をご希望の場合は下記「別の送付先を希望する」をご選択いただき送付先情報をご入力ください。 また、別の送付先希望の場合は「 上記住所を送付先とする」のチェックを外してください。

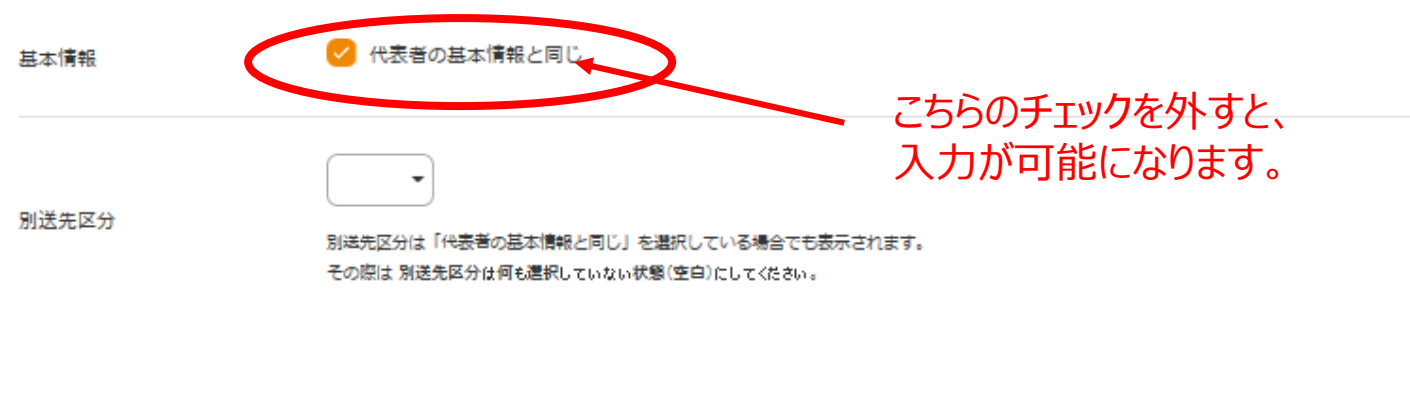

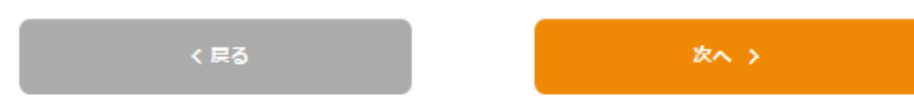

# STEP2)②同行者情報の入力

▶ 同行者情報入力(1/2)

#### 同行者の基本情報(1/2)

| 同行者の情報を入力してください      | a                                                                                             |
|----------------------|-----------------------------------------------------------------------------------------------|
| 氏名 赵策                | (学会) (一郎)                                                                                     |
| 氏名フリガナ 参類            | (ガッカイ) (イチロウ [全角]                                                                             |
| ご所属 必須               | 明海大学歯学部                                                                                       |
| 部署名 战 🕷              | 形態機能成育学講座 生理学分野<br>※部署名がない方は「なし」と入力ください。                                                      |
| 参加者区分 80%            | 会員・学生会員の方は会員を選択してください。         会員でない方は非会員を選択してください。                                           |
| 演題申込 <mark>参案</mark> | <ul> <li>する ● しない</li> <li>※筆頭演者の方のみ選択してください。</li> <li>※満題申込みは満題登録サイトからのお申込みとなります。</li> </ul> |
| 連絡先                  | <ul> <li>✓ 代表者と同じ</li> </ul>                                                                  |
| 会員登号 → 同行者情報         | 2人目以降の同行者を入力する場合は、<br>同行者情報入力(2/2)をクリックすると<br>同行者情報がご登録いただけます。                                |
|                      |                                                                                               |
|                      | く 戻る 次へ >                                                                                     |

▶ 同行者情報入力(2/2)

### 同行者の基本情報(2/2)

| 同行者の情報を入力してください。 |                                                                                                    |
|------------------|----------------------------------------------------------------------------------------------------|
| 氏名 63            | 大会 花子                                                                                                  |
| 氏名フリガナ 👪         | タイカイ ハナコ [企角]                                                                                          |
| ご所属 参親           | 明海大学逝学部                                                                                                |
| 部署名》             | 形態機能成育学講座 生理学分野<br>※部署名がない方は「なし」と入力ください。                                                               |
| 参加者区分 参加         | 会員・学生会員の方は会員を選択してください。     ・学生会員の方は非会員を選択してください。                                                       |
| 演題申込 <b>必須</b>   | <ul> <li>する</li> <li>○ しない</li> <li>※筆頭演者の方のみ選択してください。</li> <li>※演題申込みは演題登録サイトからのお申込みとなります。</li> </ul> |
| 連絡先              | ✓ 代表者と同じ                                                                                               |
| 会員番号             |                                                                                                    |

< 戻る

次へい

## 日本味と匂学会 第52回大会

## STEP2)①参加登録、懇親会の登録

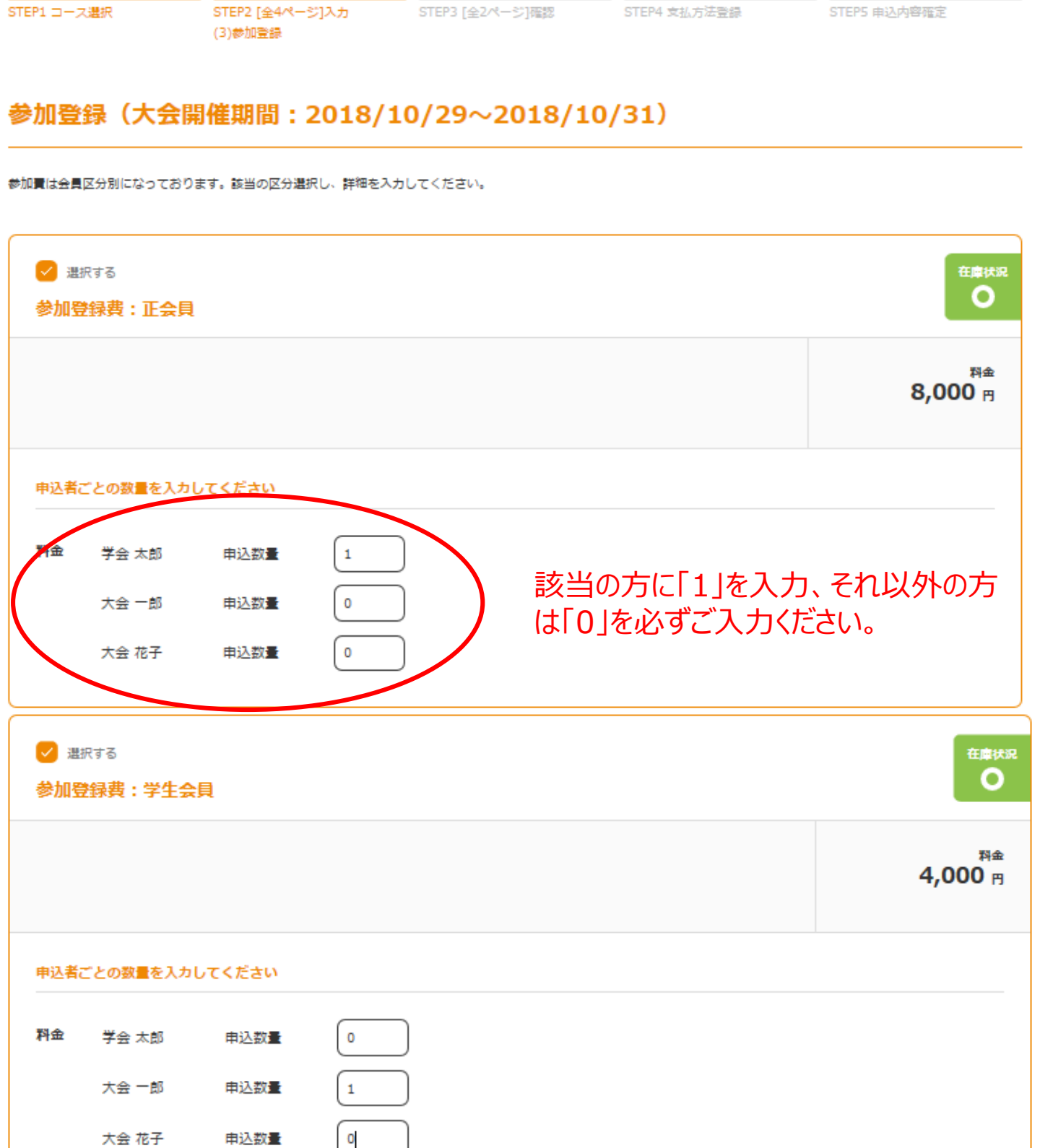

| 2 選 参加登 | <sub>訳する</sub><br>教教士: 非会員 | l      |   |  |  | 在庫状況                     |
|---------|----------------------------|--------|---|--|--|--------------------------|
|         |                            |        |   |  |  | <sup>料金</sup><br>9,000 円 |
| 申込者     | ごとの数量を入力                   | してください |   |  |  |                          |
| 料金      | 学会 太郎                      | 申込数量   | 0 |  |  |                          |
|         | 大会 一郎                      | 申込数量   | 0 |  |  |                          |
|         | 大会 花子                      | 申込数量   | 1 |  |  |                          |

## 懇親会参加登録(懇親会:2018/10/30)

懇親会に参加ご希望の方は「懇親会:申し込む」を選択してください

| ✓ 選  | <sub>Rtする</sub><br>ま:申し込む(          | 正会員)                                 |                                 | 在庫状況                     |
|------|-------------------------------------|--------------------------------------|---------------------------------|--------------------------|
|      |                                     |                                      |                                 | <sup>料金</sup><br>7,000 円 |
| 中込者に | ごとの数量を入力<br>学会 太郎<br>大会 一郎<br>大会 花子 | <u>エイださい</u><br>申込数量<br>申込数量<br>申込数量 | 該当の方に「1」を入力、そ<br>は「0」を必ずご入力ください | H<br>い。                  |

| <ul> <li>選択する</li> <li>懇親会:申し込む(学生会員)</li> </ul>                                                                                                  | 在庫状況                     |
|----------------------------------------------------------------------------------------------------|--------------------------|
|                                                                                                    | <sup>料金</sup><br>5,000 円 |
| 申込者ごとの数量を入力してください                                                                                                    |                          |
| 料金     学会 太郎     申込数量       大会 一郎     申込数量       大会 花子     申込数量                                                                                   |                          |
|                                                                                                    |                          |
|                                                                                                    |                          |
| ● 地界する<br>想親会:申し込む(非会員)                                                                                                    | O                        |
| ● 地訳9 S 懇親会:申し込む(非会員)                                                                                                    | 利金<br>7,000 円            |
| ● 想訳 ● 急 想親会:申し込む(非会員) 申込者ごとの数量を入力してください                                                                                                    | 料金<br>7,000 円            |
| <ul> <li>● 注意でする</li> <li>懇親会:申し込む(非会員)</li> <li>申込者ごとの数量を入力してください</li> <li>         や金太郎         申込数量         大会 一郎         申込数量     </li> </ul> | 単金<br>7,000 円            |

|--|

## STEP2)②論文集(日本味と匂学会第52回大会 Proceeding集)、 別刷の登録

## 日本味と匂学会 第52回大会

| STEP1コース選択 ST<br>(4 | TEP2 [全4ページ]入力<br>I)論文集・別刷申込み | STEP3 [全2ページ]確認 | STEP4 支払方法登録 | STEP5 申込内容確定 |
|---------------------|-------------------------------|-----------------|--------------|--------------|

### 論文集(日本味と匂学会 第52回大会 Proceeding集)

論文集をご希望の方は「論文集:申し込む」を選択いただき数量を指定してください。

| 2 3 (1) (1) (1) (1) (1) (1) (1) (1) (1) (1) | <sub>択する</sub><br>長(日本味と匂学会第52回) | 大会 Proceeding | [) :申し込む      | 在庫状況                     |
|---------------------------------------------|----------------------------------|---------------|---------------|--------------------------|
| <b>日付:</b><br>料金は1                          | 部の料金となります。                       |               |               | <sup>料金</sup><br>6,000 内 |
| 申込者。                                        | ごとの数量を入力してください<br>学会 太郎          | 1             |               |                          |
|                                             | 大会 一郎<br>大会 花子                   |               | お甲込されない方には「0」 | をご入力ください。                |

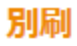

別刷をご希望の方は「別刷:申し込む」を選択いただき数量を入力してください。

| ✓ 選<br>別刷:                            | <sup>Rする</sup><br>申し込む                                    |              |                                               | 在庫状況                     |
|---------------------------------------|-----------------------------------------------------------|--------------|-----------------------------------------------|--------------------------|
| 日付:<br>5000円/<br>お申込み<br>例えば数<br>あらかじ | 100部<br>は100部単位となります。<br>量に5を指定された場合は500部となり<br>めご注意ください。 | 表 <b>す</b> 。 |                                               | <sup>料金</sup><br>5,000 円 |
| 申込者で                                  | ことの数量を入力してください                                            |              |                                               |                          |
| 科金                                    | 学会 太郎<br>大会 一郎<br>大会 花子                                   |              | 100部単位のため、<br>お申込の際はご注意ください<br>お申込されない方には「0」を | へ。<br>をご入力ください。          |

| < 戻る | 次へ > |
|------|------|
|------|------|

## STEP3) ①登録内容の確認

## 日本味と匂学会 第52回大会

| STEP1 コース選択        | STEP2 [全4ページ]入力 | STEP3 [全2ページ]確認<br>(1)申込内容確認 | STEP4 支払方法登録 | STEP5 申込內容確定 |
|--------------------|-----------------|------------------------------|--------------|--------------|
| 以下の内容で申込みし         | っます。よろしいですか?    |                              |              |              |
| コースの選択             |                 |                              |              | 修正           |
| □-ス#号:1<br>日本味と匂学会 | 第52回大会          |                              |              |              |

| お申込みの人数 |    | 修正 |  |
|---------|----|----|--|
| 全員      | 2人 |    |  |
| 非会員     | 1人 |    |  |

### 代表者の基本情報

| 氏名     | 学会 太郎           |
|--------|-----------------|
| 氏名フリガナ | ガッカイ タロウ        |
| ご所属    | 明海大学園学部         |
| 部署名    | 形態機能成育学講座 生理学分野 |
| 参加者区分  | 会員              |

| <u> </u>       | しない               |
|----------------|-------------------|
| 郵便番号           | 330-0802          |
| 都道府県           | 埼玉県               |
| 市区町村           | さいたま市大宮区          |
| 町名番地           | 宮町3-13-2          |
| 建物名・部屋番号       |                   |
| 電話番号           | 048-644-7111      |
| 会員番号           |                   |
| 住所区分           |                   |
| メールアドレス        | test@or.knt.co.jp |
| ユーザー I D       | test@or.knt.co.jp |
| パスワード          | •••••             |
| プログラム・参加証等送付先1 |                   |

### プログラム・参加証等送付先2

基本情報

代表者の基本情報と同じ

別送先区分

### 同行者の基本情報(1/2)

氏名 学会 一郎 氏名フリガナ ガッカイ イチロウ ご所属 明海大学歯学部 形態機能成育学講座 生理学分野 部署名 参加者区分 会員 演題申込 しない 連絡先 代表者と同じ 会員番号 ▶ 同行者情報入力(2/2)

#### 同行者の基本情報(2/2)

| 氏名          | 大会 花子           |
|-------------|-----------------|
| 氏名フリガナ      | タイカイ ハナコ        |
| ご所属         | 明海大学歯学部         |
| 部署名         | 形態機能成育学講座 生理学分野 |
| 参加者区分       | 非会員             |
| <u>演題申込</u> | しない             |
| 連絡先         | 代表者と同じ          |

会員番号

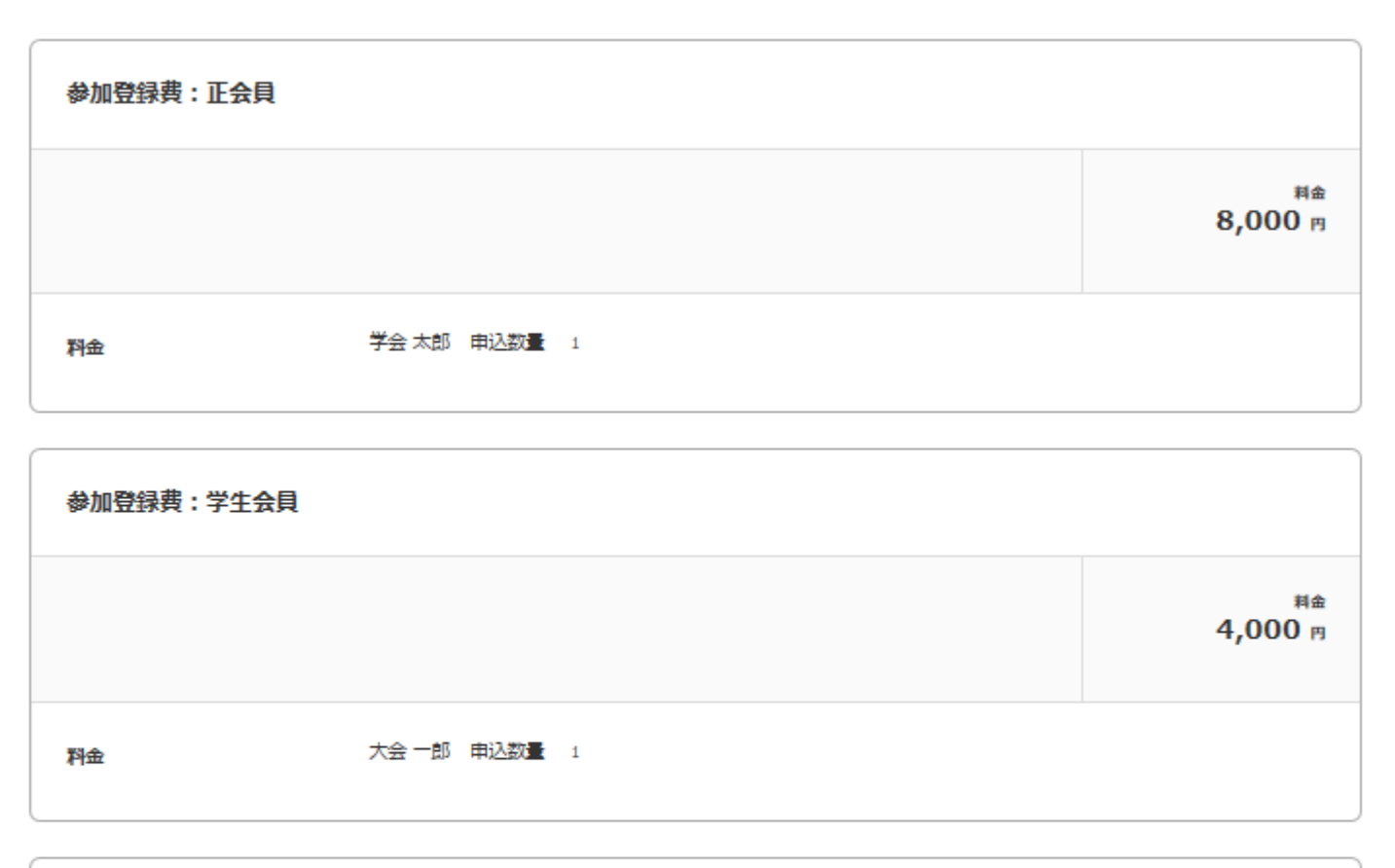

| 参加登録費:非会員 |              |                          |
|-----------|--------------|--------------------------|
|           |              | <sup>料金</sup><br>9,000 円 |
| 科金        | 大会 花子 申込数量 1 |                          |

修正

| 懇親会:申し込む(正会員 | ))           |                          |
|--------------|--------------|--------------------------|
|              |              | <sup>料金</sup><br>7,000 円 |
| 科金           | 学会 太郎 申込数量 1 |                          |

| 懇親会:申し | し込む(学生会員)    |                          |
|--------|--------------|--------------------------|
|        |              | <sup>料金</sup><br>5,000 円 |
| 料金     | 大会 一郎 申込数量 1 |                          |

| 想親会:申し込む(非会員 | )           |               |
|--------------|-------------|---------------|
|              |             | 料金<br>7,000 円 |
| 料金           | 大会花子 申込数量 1 |               |

修正

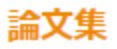

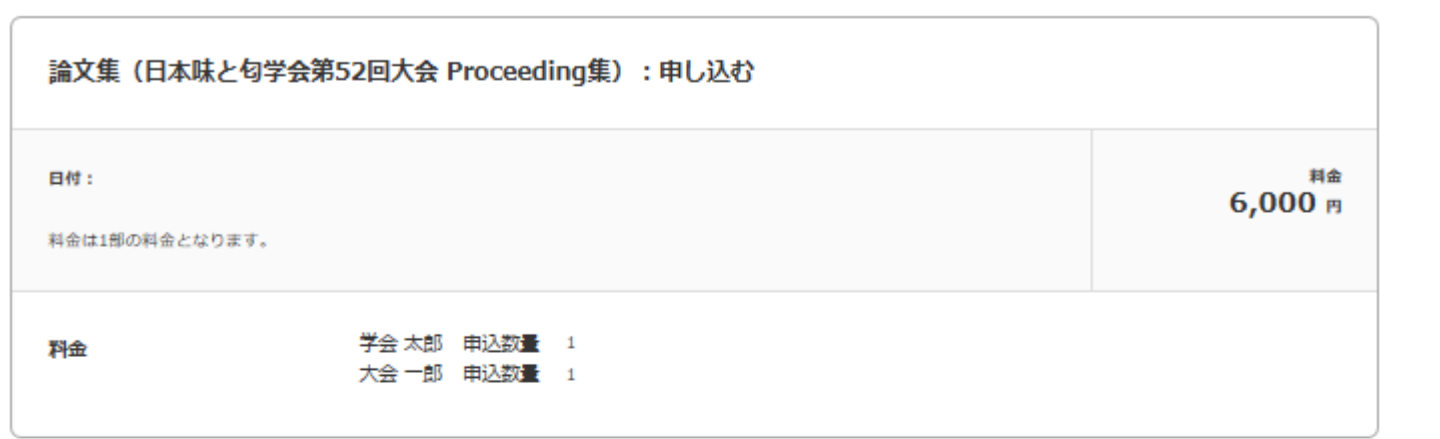

#### 別刷

| 別刷:申し込む                                                                         |              |               |
|---------------------------------------------------------------------------------|--------------|---------------|
| 日付:<br>5000円/100部<br>お申込みは100部単位となります。<br>例えば数量に5を指定された場合は500部<br>あらかじめご注意ください。 | 事となります。      | 料金<br>5,000 円 |
| 料金                                                                              | 学会 太郎 申込数量 1 |               |

料金表示へ進む>

# ご利用料金 STEP3)①料金の確認

ご利用料金をご確認ください。(課税対象は税込表示しています)

| 和金         8,000 円         1         8,000 円           観観会: 申し込む (正会員)         #22.07         1         7,000 円           開金         7,000 円         1         7,000 円           観観会: 申し込む (学生会員)         #22.07         金組           料金         5,000 円         1         5,000 円           観観会: 申し込む (学生会員)         #22.07         金組           料金         5,000 円         1         5,000 円           創金         7,000 円         1         7,000 円           「松金         7,000 円         1         7,000 円           「松金         7,000 円         1         7,000 円           「松金         7,000 円         1         7,000 円           「松金         7,000 円         1         7,000 円           「松金         9,000 円         1         9,000 円           「松金         9,000 円         1         9,000 円           「松金         9,000 円         1         9,000 円           「缺文集         1         9,000 円         1           「秋金         9,000 円         1         9,000 円           「缺文集         1         9,000 円         1           「秋金         9,000 円         1         2,000 円 | ┃ 参加登録費:正会員 | Ę                      |               |             |
|----------------------------------------------------------------------------------------------------|-------------|------------------------|---------------|-------------|
| 料金       8,000 円       1       8,000 円         総税会:申し込む(正会員)       中心政       金額         料金       7,000 円       1       7,000 円         総税会:申し込む(学生会員)       中心政       金額         料金       5,000 円       1       5,000 円         1       8,000 円       1       5,000 円         1       8,000 円       1       5,000 円         1       8,000 円       1       5,000 円         1       8,000 円       1       7,000 円         1       7,000 円       1       7,000 円         1       7,000 円       1       7,000 円         1       8,000 円       1       4,000 円         1       4,000 円       1       4,000 円         1       9,000 円       1       9,000 円         1       8,000 円       1       9,000 円         1       1       9,000 円       1         1       1       9,000 円       1         1       1       9,000 円       1         1       1       9,000 円       1         1       1       9,000 円       1         1       1       1       9,000 円                                                                                                    |             |                        | 申込数           | 金額          |
| 一般会:中し込む(正会員)       中込田       全価         「社会       7,000 円       1       7,000 円         「社会:       中し込む(学生会員)       中込田       全価         「社会:       5,000 円       1       5,000 円         「観観会:       中し込む(非会員)       中込田       金価         「社会:       7,000 円       1       7,000 円         「教師登録書:       学生会員       中込田       金価         「社会:       4,000 円       1       4,000 円         「教師登録書:       非会員       金価       1       9,000 円         「教師登録書:       非会員       金価       1       9,000 円       1         「社会:       9,000 円       1       9,000 円       1       9,000 円         「記念集:       日公会:       1       9,000 円       1       9,000 円       1       9,000 円         「記念集:       日公会:       1       9,000 円       1       9,000 円       1       9,000 円       1       9,000 円         「記念集:       日公会:       日公会:       1       1       9,000 円       1       1       1       1       1       1       1       1       1       1       1       1       1       1       1       1       1       1       <                                                          | 料金 8,000 円  |                        | 1             | 8,000 円     |
| 社会区         1         7,000 円         1         7,000 円           総額会:申し込む(学生会員)         単辺歌         金額           社会         5,000 円         1         5,000 円           総額会:申し込む(非会員)         単辺歌         金額           社会         7,000 円         1         7,000 円           参加登録書:学生会員         単辺歌         金額           社会         4,000 円         1         4,000 円           参加登録書:非会員         単辺歌         金額           社会         9,000 円         1         9,000 円           参加登録書:非会員         単辺歌         金額           社会         9,000 円         1         9,000 円           副論文集(日本味と句学会第52回大会 Proceeding集):申し込む         単辺歌         金額           社会         6,000 円         2         12,000 円           副論         中辺歌         金額           社会         6,000 円         2         12,000 円           副論         中辺歌         金額           社会         5,000 円         2         12,000 円                                                                                                    | ┃ 懇親会:申し込む  | (正会員)                  | <b>本1.9</b> 7 | <i>م</i> ەھ |
| 秋田       八,000 円       1       八,000 円         秋田       5,000 円       1       5,000 円         秋田       7,000 円       1       7,000 円         秋田       7,000 円       1       7,000 円         秋田       7,000 円       1       7,000 円         参加登録書:       **生会員       #12.00       年記         料金       4,000 円       1       4,000 円         参加登録書:       **午会員       #12.00       年記         料金       9,000 円       1       9,000 円         参加登録書:       非会員       #12.00       日         料金       9,000 円       1       9,000 円         「 参加登録書:       非会員       #12.00       日         料金       9,000 円       1       9,000 円         「 鈴加 登録書:       非会員       #12.00       日         料金       9,000 円       1       9,000 円         計金       9,000 円       1       9,000 円         計金       9,000 円       1       9,000 円         計金       6,000 円       2       12,000 円         和金       6,000 円       2       12,000 円         田金       1       1       5,000 円                                                                                                    | 彩全 7.000円   |                        | 1442-524      | 工規          |
| 懇親会: 申し込む (学生会員)       取回       重回       重回       重回         報金       5,000 円       1       5,000 円       重回       重回       重       重       重       重       重       重       重       重       重       重       重       重       重       重       重       重       重        重       重       重       重       重       重       1       1       1       1       1       1       1       1       1       1       1       1       1       1       1       1       1       1       1       1       1       1       1       1       1       1       1       1       1       1       1       1       1       1       1       1       1       1       1       1       1       1       1 <th>7,00013</th> <th></th> <th>-</th> <th>7,00013</th>                   | 7,00013     |                        | -             | 7,00013     |
| 租金       5,000 円       1       5,000 円         総銀会:       申し込む(非会員)       申込座       金属         租金       7,000 円       1       7,000 円         参加登録書:       学生会員       申込座       金属         租金       4,000 円       1       4,000 円         参加登録書:       非会員       印込恋       金属         租金       9,000 円       1       9,000 円         諸女集       9,000 円       1       9,000 円         諸会集       6,000 円       1       9,000 円         副公集       6,000 円       1       2,000 円         副公集       6,000 円       2       12,000 円         副会集       6,000 円       2       12,000 円         副会集       6,000 円       2       12,000 円         副会集       5,000 円       2       12,000 円                                                                                                    | 懇親会:申し込む    | (学生会員)                 | 申込数           | 金額          |
| 観報会:申し込む(非会員)       申込数 金額         神金 7,000 円       1 7,000 円         参加登録書:学生会員       申込数 金額         神金 4,000 円       1 4,000 円         学加登録書:非会員       申込数 金額         神金 9,000 円       1 9,000 円         輸金 9,000 円       1 9,000 円         副文集(日本味と句学会第52回大会 Proceeding集):申し込む       申込数 金額         神金 6,000 円       2 12,000 円         別別:申し込む       申込数 金額         和金 5,000 円       1 5,000 円                                                                                                    | 料金 5.000 円  |                        | 1             | 5.000円      |
| 親親会:申し込む(非会員)       中込数       金額         村金       7,00 円       1       7,00 円         参加登録書:学生会員       中込数       金額         村金       4,000 円       1       4,000 円         参加登録書:非会員       中込数       金額         村金       9,000 円       1       9,000 円         副本       9,000 円       1       9,000 円         社会       9,000 円       1       9,000 円         副本       9,000 円       1       9,000 円         日金       9,000 円       1       9,000 円         日金       9,000 円       1       9,000 円         日金       9,000 円       1       9,000 円         日金       9,000 円       1       9,000 円         日金       9,000 円       1       9,000 円         日金       9,000 円       1       9,000 円         日金       9,000 円       1       9,000 円         日金       9,000 円       1       9,000 円         日金       6,000 円       2       12,000 円         日金       1       1       1         日金       5,000 円       1       5,000 円                                                                                                    | -,          |                        |               | -,          |
| 中込数       金額         料金       7,000 円         参加登録書:学生会員       中込数         料金       4,000 円         学加登録書:非会員       中込数         料金       9,000 円         調       中込数         ●       9,000 円         調       中込数         ●       9,000 円         ●       9,000 円         ●       9,000 円         ●       9,000 円         ●       9,000 円         ●       9,000 円         ●       9,000 円         ●       9,000 円         ●       9,000 円         ●       ●         ●       9,000 円         ●       ●         ●       ●         ●       ●         ●       ●         ●       ●         ●       ●         ●       ●         ●       ●         ●       ●         ●       ●         ●       ●         ●       ●         ●       ●         ●       ●         ●       ●         ●       ●                                                                                                    | ■ 懇親会:申し込む  | (非会目)                  |               |             |
| 社会       7,000 円       1       7,000 円         学研究       中辺次       金額         社会       4,000 円       1       4,000 円         参加登録書: 非会員       中辺次       金額         社会       9,000 円       1       9,000 円         社会       9,000 円       1       9,000 円         社会       9,000 円       1       9,000 円         副家集 (日本味と匂学会第52回大会 Proceeding集): 申し込む       中辺次       金額         社会       6,000 円       2       12,000 円         社会       5,000 円       1       5,000 円                                                                                                    |             |                        | 申込数           | 金額          |
| 参加登録書: 学生会員       申込数 金額         利金 4,000 円       1 4,000 円         参加登録書: 非会員       申込数 金額         料金 9,000 円       1 9,000 円         諸文集 (日本味と句学会第52回大会 Proceeding集): 申し込む       申込数 金額         料金 6,000 円       2 12,000 円         利金 5,000 円       血込数 金額         利金 5,000 円       1 5,000 円                                                                                                    | 料金 7,000 円  |                        | 1             | 7,000 円     |
| 中込数 金額 料金 4,000 円 1 4,000 円 参加登録書:非会員 市込数 金額 料金 9,000 円 1 9,000 円 計会文集(日本味と句学会第52回大会 Proceeding集):申し込む 印込数 金額 料金 6,000 円 2 12,000 円 料金 5,000 円 1 5,000 円                                                                                                    | ┃ 参加登録費:学生: | 会員                     |               |             |
| 料金     4,000 円     1     4,000 円       参加登録書:非会員     申込数     金額       料金     9,000 円     1     9,000 円       講文集(日本味と句学会第52回大会 Proceeding集):申し込む     申込数     金額       料金     6,000 円     2     12,000 円       料金     6,000 円     2     5,000 円       料金     5,000 円     1     5,000 円                                                                                                    |             |                        | 甲込数           | 金額          |
| 参加登録書:非会員       申込数       金額         和金       9,000 円       1       9,000 円                                                                                                    | 科金 4,000 円  |                        | 1             | 4,000 円     |
| 料金         9,000 円         1         9,000 円           論文集(日本味と句学会第52回大会 Proceeding集):申し込む          金額           料金         6,000 円         2         12,000 円           別刷:申し込む          金額           料金         5,000 円         1         5,000 円                                                                                                    | ┃ 参加登録費:非会  | Ę                      | <b>本1.9</b> 7 | <i>م</i> #5 |
| 科査         9,000 円         1         9,000 円           論文集(日本味と匂学会第52回大会 Proceeding集):申し込む          金額           料金         6,000 円         2         12,000 円           料金         6,000 円         2         12,000 円           別刷:申し込む          金額           料金         5,000 円         1         5,000 円                                                                                                    | WA 0.000 T  |                        | HUCEX         | 立訳          |
| 論文集(日本味と句学会第52回大会 Proceeding集):申し込む                                                                                                    | 科金 9,000円   |                        | 1             | 9,000 円     |
| 論入集       (日本味と句子芸弟52回入芸 Proceeding集):申じ込む       申込数       金額         料金       6,000 円       2       12,000 円         別刷:申じ込む       申込数       金額         料金       5,000 円       1       5,000 円                                                                                                    |             |                        | · 由/ \1 +\    |             |
| 料金     6,000 円     2     12,000 円       別刷:申し込む          料金     5,000 円     1     5,000 円                                                                                                    |             | 与子云第52回入云 Proceeding集) | ・ 甲し込む<br>申込数 | 金額          |
| 別刷:申し込む         申込数         金額           料金         5,000 円         1         5,000 円                                                                                                    | 料金 6,000 円  |                        | 2             | 12,000 円    |
| 料金 5,000 円 1 5,000 円                                                                                                    | 別刷:申し込む     |                        | 由込数           | 金額          |
| 1 3,0013                                                                                                    | 料金 5 000 円  |                        | 1             | 5.000円      |
|                                                                                                    | 5,00013     |                        | 1             | 5,00013     |

#### 個人別明細

| ┃ 学会 太郎                           |         | 合語         | †金額 <b>26,000</b> 円 |
|-----------------------------------|---------|------------|---------------------|
|                                   |         | 申込数        | 金額                  |
| 参加登録員:正会員                         |         | 1          | 8,000 円             |
| 懇親会:申し込む (正会員)                    |         | 1          | 7,000 円             |
| 論文集(日本味と匂学会第52回大会 Proceeding集):申し | んとむ     | 1          | 6,000 円             |
| 別刷:申し込む                           |         | 1          | 5,000 円             |
|                                   | ^ 閉じる   |            |                     |
|                                   |         |            |                     |
| ┃ 大会 一郎                           |         | <b>e</b> ; | †金額 <b>15,000</b> 円 |
|                                   | ◇ 明細を表示 |            |                     |
|                                   |         |            |                     |
| 大会 花子                             |         | 合          | †金額 <b>16,000</b> ฅ |
|                                   | ✓ 明調を表示 |            |                     |
| 胡約同章                              |         |            |                     |

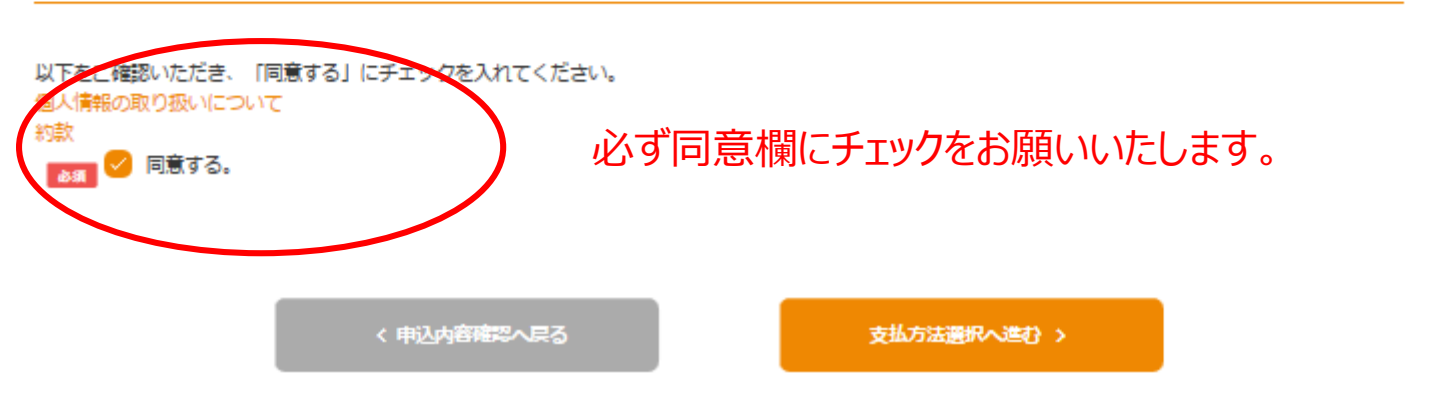

STEP4) 支払方法のご登録

### 日本味と匂学会 第52回大会

| STEP1 コース選            | R STEP2 [全4ページ]入力                                      | STEP3 [全2ページ]確認 | STEP4 支払方法登録   | STEP5 申込內容確定   |  |  |
|-----------------------|--------------------------------------------------------|-----------------|----------------|----------------|--|--|
| 以下の内容で申込みします。よろしいですか? |                                                        |                 |                |                |  |  |
| 支払方法                  |                                                        |                 |                |                |  |  |
| 支払方法を選択し              | してください。                                                |                 |                |                |  |  |
| 1<br>• #              | <mark>限行振込</mark><br>駅行振込みにてお支払いの方はマイページに表示<br>いいたします。 | の「銀行振込みにてお支払い   | の方へ」をご確認いただき、指 | 定の期日までにお振込みをお願 |  |  |

尚、銀行手数料につきましてはお客様にてご負担ください。

|   | クレジットカード                                                                           |
|---|------------------------------------------------------------------------------------|
| 0 | クレジットカードの支払いについては、ベリトランス社の決済サービスを導入しております。「クレジット決済へ」のポタンを押下し、遷移<br>先の画面にてお支払いください。 |
|   | ベリトランス社の画面に遷移後は「戻る」ボタンをクリックせずクレジット登録を完了してください。 戻るボタンをクリックされますとエ<br>ラーとなります。        |

< 料金表示へ戻る

表示内容を確認のうえ申し込む >

Copyright(C) All rights reserved by KNT-CT Holdings CO., Ltd.

問題なくご登録ができると、こちらの画面になります。この画面になれば、ご登録が完了です。

## 日本味と匂学会 第52回大会

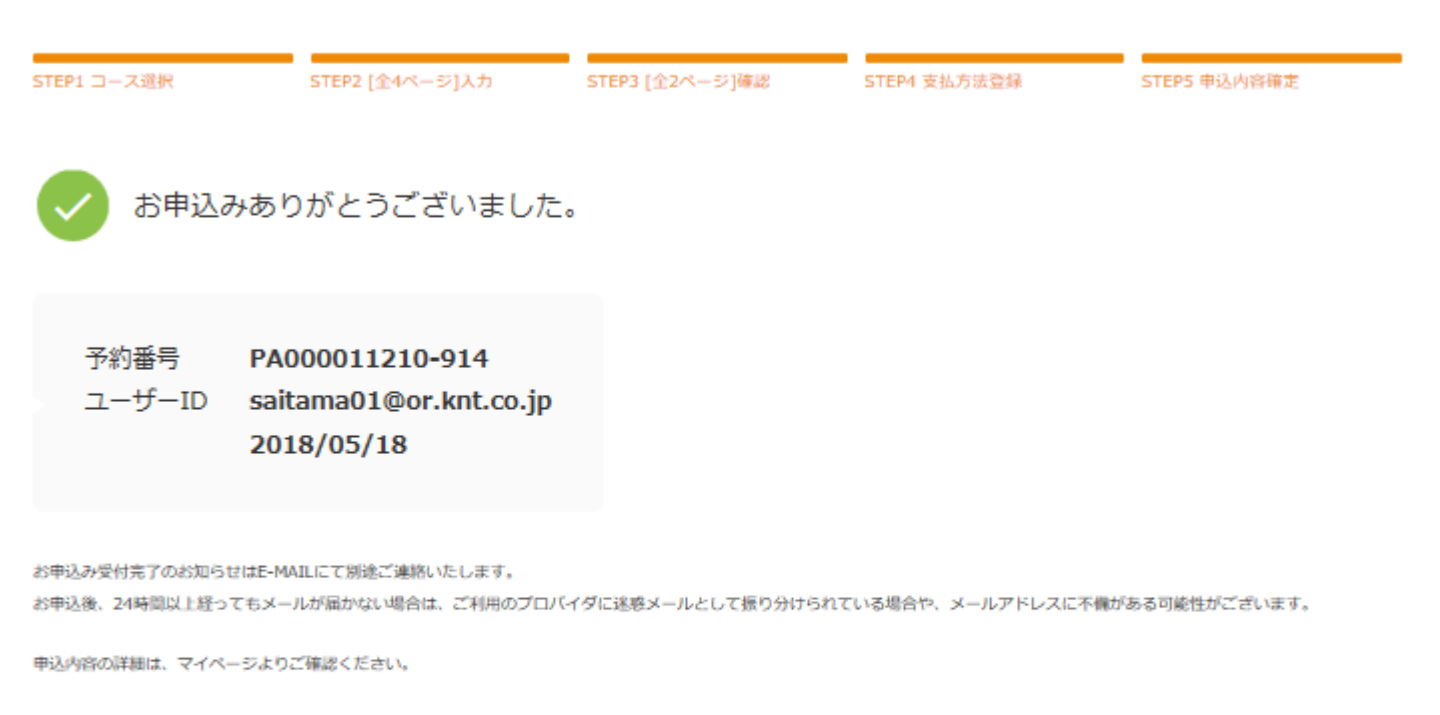

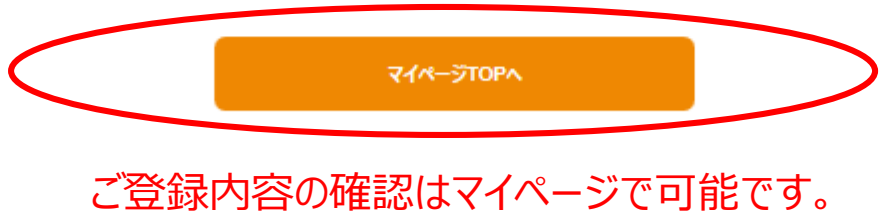

Copyright(C) All rights reserved by KNT-CT Holdings CO., Ltd.

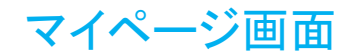

近畿日本'リー'ノスト

お申込み情報

### 日本味と匂学会 第52回大会

### マイページTOP

#### ご案内情報

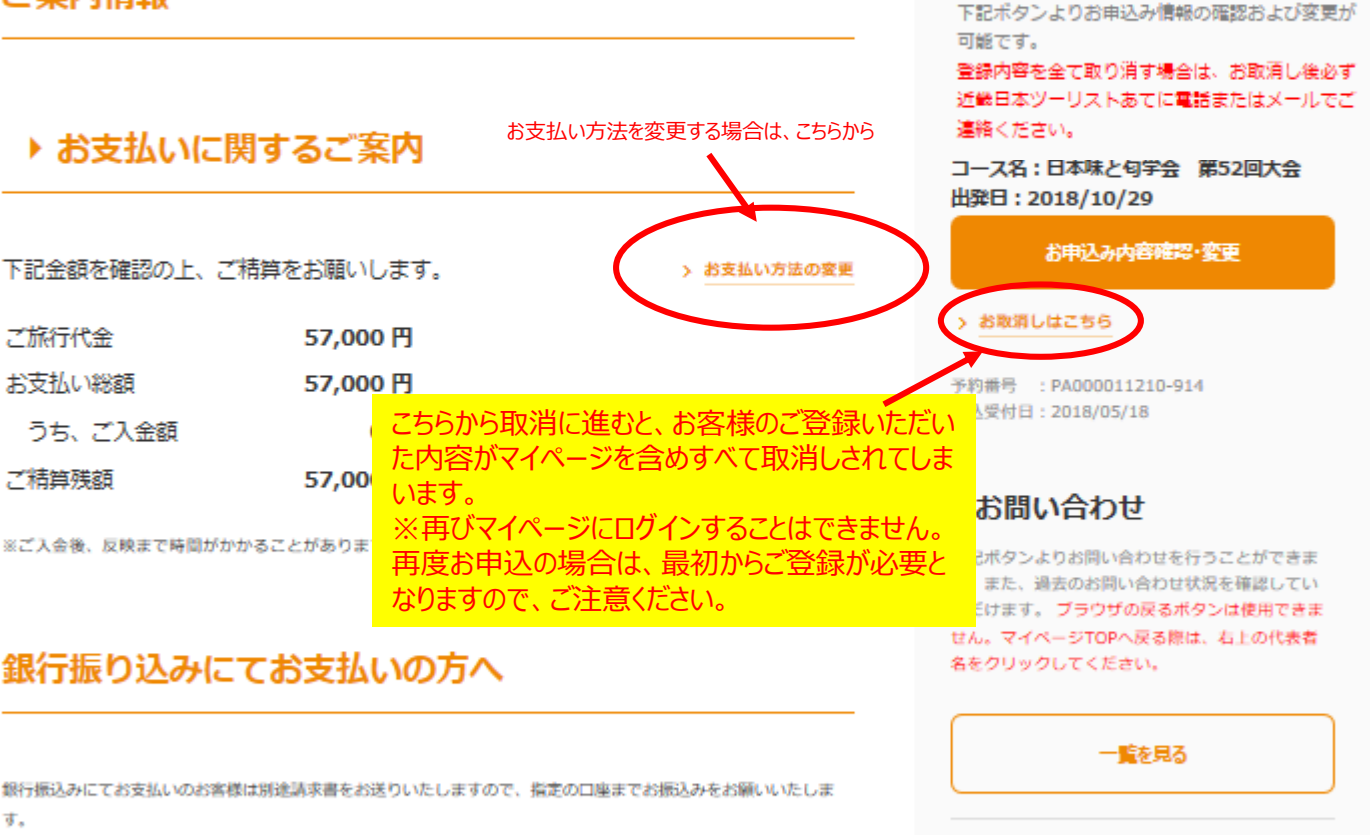

銀行手数料につきましてはお客様にてご負担ください。

【ご案内】ご登録をすべてお取消しの方へ お申込をすべてお取消しされる場合は、システムからお取消し後、 必ず弊社までご連絡ください。 (電話またはメールのいずれかでご連絡をお願いいたします)

Copyright(C) All rights reserved by KNT-CT Holdings CO., Ltd.

😪 新着メッセージあり 1件

>

| 近畿日本リーリスト                                                                                                    | 🏦 学会 太郎 様 📄 パスワード変更 🕞 ログアウト                        |  |  |  |
|----------------------------------------------------------------------------------------------------|----------------------------------------------------|--|--|--|
| 日本味と匂学会 第52回大会                                                                                                    | マイページTOPに戻る場合は、                                    |  |  |  |
| 連絡・お問い合わせ                                                                                                    | こちらをクリックしてください。<br><sup> 図 作成</sup>                |  |  |  |
| 過去の連絡・お問い合わせ履歴をご確認ください。                                                                                                    |                                                    |  |  |  |
| ○送信○受信○既読○未読                                                                                                    | (例) 2017/01/01 💼 (例) 2017/01/01 💼 検索               |  |  |  |
| <ul> <li>システム</li> <li>日本味と句学会 第52回大会:お申込いただきありがと</li> </ul>                                                                                                   | 2018/05/18 11:42<br>こうございました(予約番号:PA000011210-914) |  |  |  |
|                                                                                                    |                                                    |  |  |  |
|                                                                                                    |                                                    |  |  |  |
| 連絡・お問い合わせ詳細<br>                                                                                                    |                                                    |  |  |  |
| 連絡・お問い合わせ内容を確認してください。<br>-                                                                                                    |                                                    |  |  |  |
| システム<br>日本味と匂学会 第52回大会:お申込いたた<br>PA000011210-914)                                                                                                    | 2018/05/18 11:42<br>きありがとうございました(予約番号:<br><        |  |  |  |
| 学会 太郎 様<br>このたびは日本妹と句学会 第52回大会 にお申込みいただき、ありがとうございました。<br>申込内盛のは期は、マイページよりご確認ください。                                                                              |                                                    |  |  |  |
| システムによる変更・取消しにつきましては2018年9月7日(金)まで可能です。<br>【予約番号】PA000011210-914<br>【マイページ】 https://gtc2.knt.co.jp/kntfront/convention/CON00010.xhtml?t=T2000027921            |                                                    |  |  |  |
| ≪お問い合せ・お申込先≫<br>受託販売 株式会社近畿日本ツーリストコーポレートビジネス<br>トラベルサービスセンター連日本「日本株と匂学会第52回大会」係<br>〒160-0023 東京部新宿区西新宿8-14-24 西新宿KF ピリ3 階<br>TEL:0570-064-205 FAX:03-6730-3230 |                                                    |  |  |  |
| E-MAIL: tourdesk03@or.knt.co.jp<br>営業時間:10:00~17:00(休堂日:土日祝日)<br>観光庁長宮登録旅行業第1944 号 JATA 正会員<br>旅行業公正取引協議会会員 ポンド保証会員<br>総合旅行業項項取登録者:小客智恵子:安原書里                  |                                                    |  |  |  |
| **このメールの送信元アドレスは送信専用のためご返信いただきま                                                                                                    | は711日899夏11日です。<br>しても対応はいたしかねます。                  |  |  |  |